## Como Criar no Eleyo uma Solicitação de Contrato de Matrícula para o AF25

- 1. Digitalize o Código QR ou clique no link abaixo.
  - a. https://palmbeachcountyschools.reg.eleyo.com/afterschool

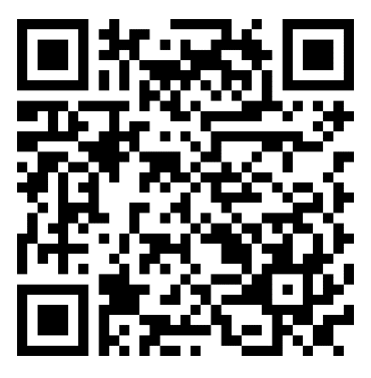

2. Sob Programa Afterschool, selecione Solicitação de Matrícula (Request Enrollment).

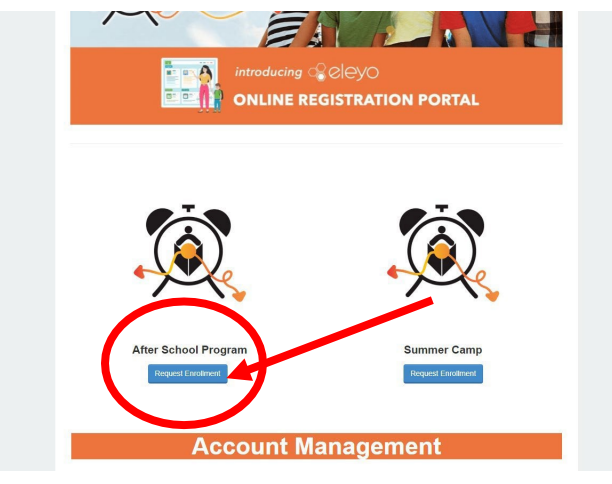

3. Caso já tenha uma conta no Eleyo, faça o login usando o seu e-mail e senha. Caso esta seja sua primeira vez no Eleyo, selecione *Criar uma Conta* (*Create an Account*) para criar o seu perfil. Mais adiante, durante o processo, será solicitado que adicione as informações do seu filho(a).

| LÉARNING                | , |  |
|-------------------------|---|--|
| Sign In                 |   |  |
| f Sign In with Facebook |   |  |
| G Sign In with Google   |   |  |
| OR                      |   |  |
| Email Address           |   |  |
| Password                |   |  |
| Sian In                 |   |  |

 Depois disso, você será encaminhado ao processo de matrícula do Programa *Afterschool*. Caso já tenha um Contrato no Eleyo, selecione a criança. Se o seu filho não estiver listado, clique em *Adicionar uma Nova Criança (Add New Child)* (veja a imagem na próxima página).

|      | <b>¥</b><br>Child               |              | <b>di</b><br>Contacts | <b>Q</b><br>Location |        | <b>D</b><br>Terms |           | Schedule         |            |               |     |  |
|------|---------------------------------|--------------|-----------------------|----------------------|--------|-------------------|-----------|------------------|------------|---------------|-----|--|
| Ť A  | ttending Chi                    | М            |                       |                      |        |                   |           |                  |            |               |     |  |
| Choo | ose an Existing<br>Sample Child | <b>child</b> |                       |                      | 1      |                   | <b>N</b>  |                  |            |               |     |  |
| 0    | Sample Child                    | d 2          |                       |                      | -      |                   |           |                  | <b>KIN</b> | IIINC         | -   |  |
| 0    | Sample Child                    | Н            |                       |                      | - /    |                   | 1         |                  | $\smile$   |               |     |  |
|      | OR                              | -            | _                     |                      | Welcor | ne to the re      | gistratio | n process fo     | r Afters   | chool Program | ms. |  |
|      | + Add Ne                        | w Child      |                       |                      |        |                   |           | 3                |            |               |     |  |
|      |                                 |              |                       |                      |        | To get st         | arted cho | ose a participar | nt from th | ne left .     |     |  |

5. Quando selecionar o nome do seu filho, clique em *Parece Correto. Iniciar a Matrícula (Looks Good. Start Registering*).

| ¥ Attending Child                                                                                                    | Verify Child Info                     |                          |
|----------------------------------------------------------------------------------------------------|---------------------------------------|--------------------------|
| Choose an Existing Child                                                                                                    | Sample Child 1                        |                          |
| Sample Child 1                                                                                                    | Your Child                            | A Lives with You         |
| O Sample Child 2                                                                                                    | ₩ 07/23/2017                          | @ Gender Not Provided    |
| O Sample Child                                                                                                    | Grade Not Provided (for fall of 2022) |                          |
| OR                                                                                                    | Attending School: Not Provided        |                          |
| A and New Obild                                                                                                    | Teacher: Not Provided                 |                          |
| Add New Child Add New Child Add | O Special Needs: None                 | C Edit Child Info        |
|                                                                                                    | → Looks G                             | bood. Start Registering. |

- 6. Será necessário preencher as informações da criança, pessoas de contato em caso de emergência/pessoas autorizadas a buscar o aluno, local (onde seu filho vai frequentar o *afterschool*), semestres, horário, perguntas e informações financeiras.
- 7. Você receberá um e-mail confirmando que a sua Solicitação de Contrato foi enviada e aguarda aprovação do funcionário, e que será analisada por ordem de recebimento. Quando o seu contrato for aprovado, você receberá um e-mail confirmando a sua solicitação de contrato.
- 8. Quando concluir o processo de matrícula no Eleyo e tiver feito o pagamento da taxa de matrícula, pode ser que o diretor(a) do estabelecimento onde o aluno participará do *afterschool* solicite outros formulários ou documentos. Você receberá uma cópia do manual para os pais. Quando a taxa de matrícula tiver sido paga, o contrato for aprovado e todos os formulários/documentos forem recebidos, o seu processo de matrícula estará concluído.

## Pagamentos antecipados para o Afterschool

Quando o seu contrato do *afterschool* for aprovado e quiser fazer os pagamentos, você deverá fazer novamente o login no Eleyo <u>https://palmbeachcountyschools.reg.eleyo.com/afterschool/</u> e clicar em Verificar Todos os Programas (*Explore All Programs*).

Você verá o seu contrato do Afterschool.

|            | xplore All Programs                                    | •                  |   |
|------------|--------------------------------------------------------|--------------------|---|
| <u>1</u> 2 | #1005 Afterschool Progra<br>Children: John Smith and E | ams<br>Bella Smith | > |

Caso queira iniciar os pagamentos para o *afterschool*, clique no número da sua conta, depois em Programas *Afterschool* e no nome do seu filho.

Você poderá fazer os pagamentos do *afterschool* antecipadamente. Embora a Fatura Mais Recente (*Latest Invoice*) demonstre que a sua conta está em dia, o motivo disso é que as suas faturas do *afterschool* para o AF24 ainda não foram cobradas.

| la La                | test Inv                | bice                  |                 |         |       |
|----------------------|-------------------------|-----------------------|-----------------|---------|-------|
| Your<br>Your<br>yet. | r account<br>r next due | s current<br>date has | t.<br>s not bee | en sche | duled |
| 8                    | \$ Pay                  |                       |                 |         |       |

Para efetuar o pagamento, simplesmente clique em *\$ Pay*. Digite o valor que gostaria de pagar. Caso tenha que fazer algum comentário, especifique nas Anotações de Pagamento (*Payment Notes*) e clique em Adicionar ao Carrinho (*Add to Cart*). Para finalizar a sua transação, clique no botão do carrinho de compras, no canto superior direito e clique em fazer o checkout. Siga as instruções para finalizar a transação.